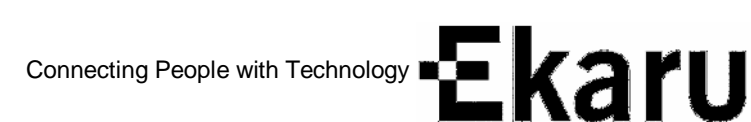

## Configuration and Set up of Microsoft Outlook 2003:

- 1. In Outlook, select Tools / E-Mail Accounts
- 2. Click the Add a new e-mail account button and hit "Next"
- 3. Click the POP3 button and hit "Next"
- 4. In the Internet e-Mail Settings Window, enter the following information:

## **User Information Section**

| User Information        |                       |  |
|-------------------------|-----------------------|--|
| Your Name:              | Ann Westerheim        |  |
| <u>E</u> -mail Address: | awesterheim@ekaru.com |  |

**Your Name**: Enter your first and last name. This is the name that will appear in the From field of messages you send.

**eMail Address**: Enter your entire email address using all lowercase letters.

## Logon Information Section

| Logon Information  |                             |  |
|--------------------|-----------------------------|--|
| <u>U</u> ser Name: | awesterheim@ekaru.com       |  |
| Password:          | ****                        |  |
|                    | ✓ <u>R</u> emember password |  |

User Name: Enter your entire email address using all lower case letters

**Password:** Enter the password for your email account. This is case-sensitive.

## Server Information Section:

**Incoming mail server and Outgoing mail server** – Enter the information EXACTLY as shown below. This is not a "generic" example. These are the real names of the POP3 and SMTP server.

| Server Information                          |                    |  |  |  |
|---------------------------------------------|--------------------|--|--|--|
| Incoming mail server (POP3):                | pop.emailsrvr.com  |  |  |  |
| $\underline{O} utgoing mail server (SMTP):$ | smtp.emailsrvr.com |  |  |  |

5. Click the "More Settings" button

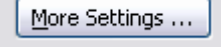

- 6. Click the "Outgoing Server" tab
- 7. Check the "My Outgoing Server (SMTP) requires authentication box

| Internet                                          | E-mail Settings      |                           |
|---------------------------------------------------|----------------------|---------------------------|
| General                                           | Outgoing Server      | Connection Advanced       |
| My outgoing server (SMTP) requires authentication |                      |                           |
| ⊙u                                                | lse same settings as | s my incoming mail server |

- 8. Click the "Advanced" tab
- 9. In the Outgoing server box enter the port number "587"

| Internet E-mail Settings                           | × |
|----------------------------------------------------|---|
| General Outgoing Server Connection Advanced        | _ |
| Server Port Numbers                                |   |
| Incoming server (POP3): 110 Use Defaults           |   |
| This server requires an encrypted connection (SSL) |   |
| Outgoing server (SMTP): 587                        |   |
| This server requires an encrypted connection (SSL) |   |

- 10. Click the OK button
- 11. You may try the Outlook Test Account Settings tool, but in some cases you may get false information.
- 12. Click Next
- 13. Click Finish